# FORGOT YOUR MYED PASSWORD?

## STEP 1

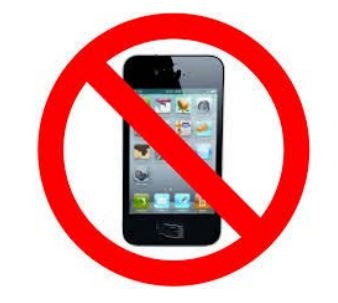

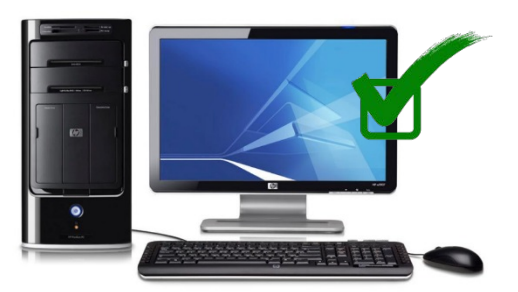

DO NOT USE YOUR CELL PHONE!

USE A COMPUTER!

#### STEP 2

- 1. GO TO MYED BC
- 2. LOGIN ID YOUR STUDENT NUMBER
- 3. CLICK "I FORGOT MY PASSWORD".
- 4. MYED WILL EMAIL YOU A <u>NEW</u> TEMPORARY PASSWORD

|                                | MyEducation BC Prod 8                                 |
|--------------------------------|-------------------------------------------------------|
| ogin II                        | )                                                     |
| You                            | ır Student Number                                     |
|                                |                                                       |
|                                |                                                       |
| asswo                          | rd                                                    |
| asswo<br>Your                  | rd<br>Personal Password                               |
| asswo<br>Your                  | rd Personal Password I forgot my passwo               |
| asswo<br><b>Your</b><br>Log On | rd Personal Password I forgot my passwo Click here if |

# STEP 3

- 1. LOGIN TO YOUR SURREYSCHOOLS.CA EMAIL (SAME USERNAME & PASSWORD YOU USE FOR FRESHGRADE AND TO LOG ON TO A SCHOOL COMPUTER)
- 2. YOU WILL SEE AN EMAIL FROM MYED BC
- 3. THIS EMAIL WILL HAVE YOUR TEMPORARY PASSWORD.

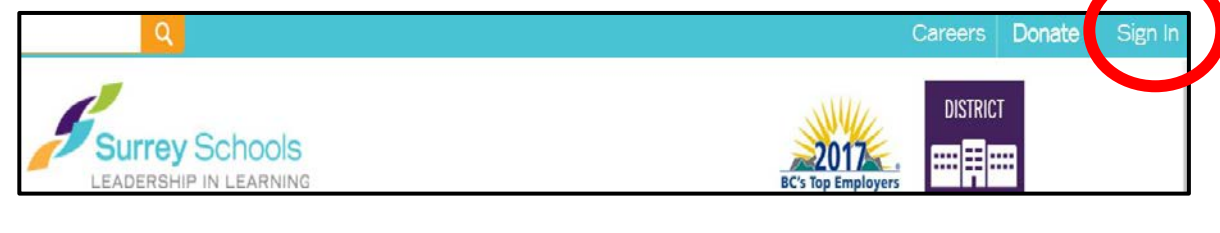

# STEP 4

- 1. GO TO MYED BC
- 2. YOUR LOGIN ID IS YOUR STUDENT NUMBER
- 3. TYPE IN YOUR <u>NEW</u> TEMPORARY PASSWORD <u>SLOWLY</u>!

| MyEducation BC Prod 14 |  |
|------------------------|--|
| Login ID               |  |
| Your Student Number    |  |
| Password               |  |
| Tomporary Password     |  |
| Temporary Password     |  |

## STEP 5

- 1. MYED WILL ASK YOU TO CHOOSE A NEW PASSWORD
- 2. <u>READ EXACTLY</u> HOW MYED WANTS YOU TO PUT IN YOUR NEW PASSWORD!
- 3. SLOWLY TYPE IN YOUR NEW PASSWORD!
- 4. WRITE YOUR NEW PASSWORD DOWN & KEEP IN A SAFE PLACE!

#### Criteria to reset a new Password must be followed:

- 8 minimum, 14 maximum characters
- 1 capital letter, 1 lowercase letter
- 1 number
- 1 special symbol or character: # or \$ or ! or @
- Your password cannot contain, first name, middle name, last name, date of birth, personal id or sequential letters or numbers
- Samples of acceptable password: Jan2017\$/Snow999!/Welcome1\$